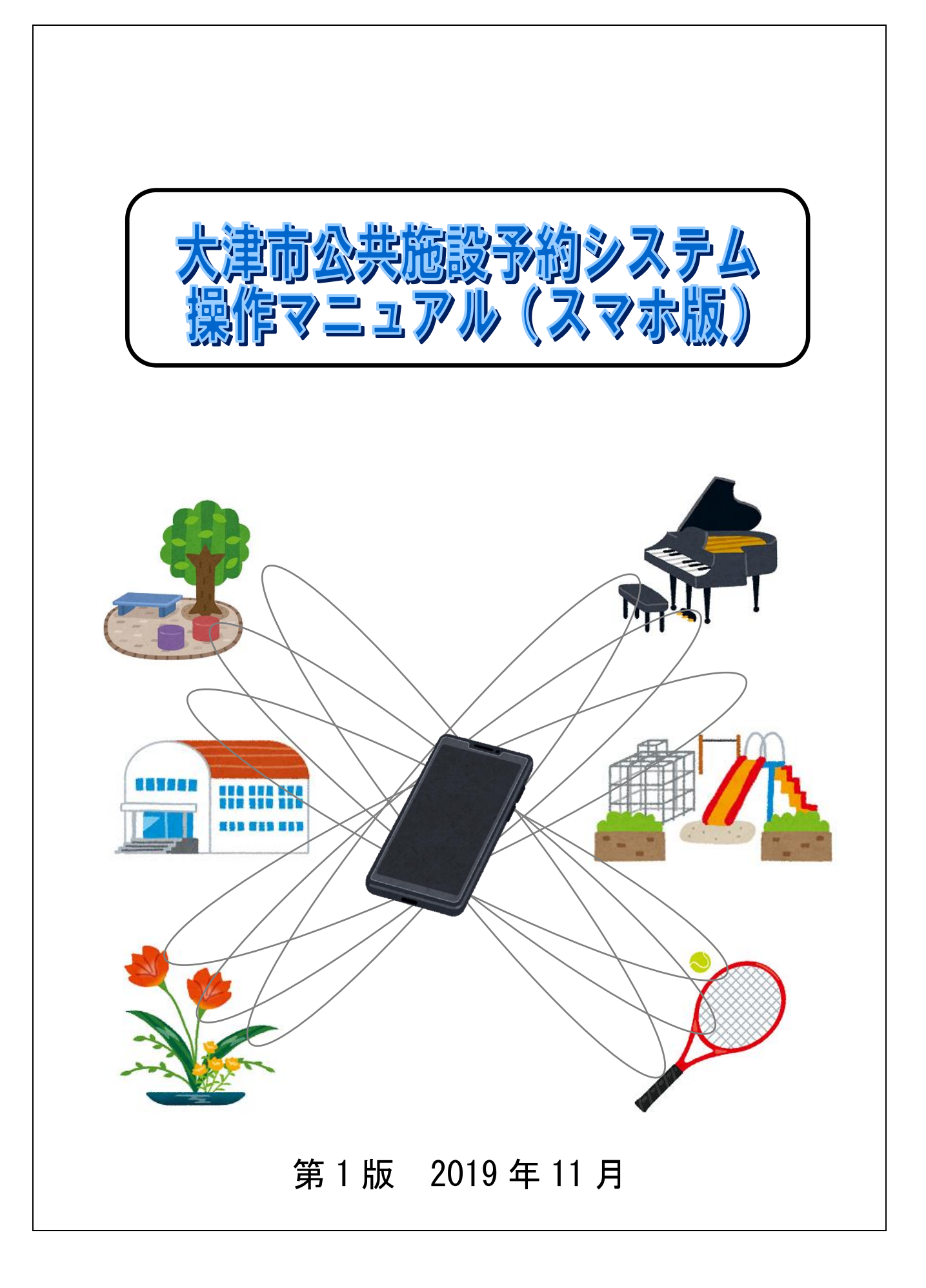

| 第1章 サービスの利用にあたって1    |
|----------------------|
| 第2章 未登録の方向けのメニュー 2   |
| 2.1 施設空き状況検索         |
| 2.1.1 空き検索(目的・日時から)4 |
| 2.1.2 空き検索(目的から)7    |
| 2.1.3 空き検索(施設から) 10  |
| 2.1.4 施設空き状況検索(地域から) |
| 2.1.5 施設空き状況検索の終了12  |
| 第3章 予約申込~予約確認13      |
| 3.1 予約の申込み           |
| 3.1.1 お気に入りからの検索15   |
| 3.1.2 目的・日時からの検索16   |
| 3.1.3 目的からの検索18      |
| 3.1.4 施設からの検索20      |
| 3.1.5 地域からの検索21      |
| 3.1.6 予約申込           |
| 3.2 予約の確認            |
| 3.3 予約の取消            |
| 第4章 利用者個別設定・変更28     |
| 4.1 お気に入り条件          |
| 4.1.1 お気に入り検索設定29    |
| 4.1.2 お気に入り条件を削除する   |
| 4.2 パスワード変更          |
| 4.3 メールアドレス登録・変更・削除  |

| D方向けのメニュー】        | 【登録されている方の専用メニュー】 |   |  |
|-------------------|-------------------|---|--|
| 大津市公共施設予約システム     | 大津市公共施設予約システム     |   |  |
| Ξ <b>⊐</b> −      | 認証後メニュー           |   |  |
|                   | 予約申込み             |   |  |
| 環境】です。            | お気に入りから           | Ð |  |
|                   | 目的・日時から           | Ð |  |
|                   | 目的から              | Ð |  |
| :\\]              | 施設から              | Ð |  |
|                   | 地域から              | Ø |  |
| እ                 | 予約申込み確認           | Ð |  |
| ドを忘れた方はこちら        | 予約取消              | 6 |  |
| 125E              | 予約お気に入り登録         | 6 |  |
| 状況                | 予約お気に入り削除         | e |  |
| き状況の参照を行うことが<br>。 | 利用者情報の確認          | Ø |  |
|                   | パスワード変更           | Ø |  |
|                   | メールアドレス変更         | Ø |  |

予約申込み・確認・取消、パスワード変更、 メールアドレス変更などができます。

# 第2章 未登録の方向けのメニュー

| 大津市公共施設予約システム |   |
|---------------|---|
|               |   |
| 目的・日時から       | Ø |
| 目的から          | Ø |
| 施設から          | Ø |
| 地域から          | Ø |

### <u>◎目的・日時から</u>

利用目的、館名、施設名、利用日などの条件を組み合わせて検索し、空き状況を参照することができます。

<u>◎目的から</u>

目的から施設の空き状況を参照することができます。

<u>◎施設から</u>

施設名から施設の空き状況を参照することができます。

施設名から施設の空き状況を参照することができます。

| 2.1 施設空き状況検索   |                |
|----------------|----------------|
| 認証前メニュー        | ①施設空き状況を選択します。 |
| お知らせ           |                |
| 【テスト環境】です。     |                |
| 利用者商号          |                |
| 半角数字で入力        |                |
| パスワード          |                |
| 半角数字で入力        |                |
| パスワードを忘れた方はこちら |                |
| 135I           |                |
| 施設空き状況         |                |
| 大津市公共施設予約システム  | ②検索方法を選択します。   |
| 空き検索TOP        |                |
| 目的・日時から        |                |
| 目的から           |                |
| 施設から           |                |
| 地域から           |                |
|                |                |

0

TOP画面へ

l

| 2.1.1 空き                     | き検索(目的・             | 日時から)               |    |    |                        |                           |
|------------------------------|---------------------|---------------------|----|----|------------------------|---------------------------|
| 利用目的分類<br>27件の候補<br>1~10件を表示 | 選択<br>利用目的分類選択      |                     |    | I  | ①目的分類<br>⇒選択し <i>†</i> | 頁を選択します。<br>と目的分類に該当する利用目 |
| 会議                           | 27件の候補<br>11~20件を表示 |                     |    |    | 的が表示                   | こされます。                    |
| 研修会                          | 對理                  |                     |    |    |                        |                           |
| 講座・講演                        | (注册, 注册             | 利用目的分類選択            |    |    |                        |                           |
| 式典・大会                        | <i>通刚</i> 一         | 27件の候補<br>21~27件を表示 |    |    |                        |                           |
| 音楽                           |                     |                     |    |    | •                      |                           |
| 手工芸・絵                        |                     | 7919                |    |    | U                      |                           |
| 書道・ペン                        | 又学・朗読・話し            | その他生涯学習             |    |    | Ø                      |                           |
| 華道・茶道                        | 子育て                 | 屋内スポーツ              |    |    | Ø                      |                           |
| 園芸                           | 着付                  | 武道                  |    |    | Ø                      |                           |
| 踊り・タン                        | 囲碁・将棋・マー            | 屋内その他               |    |    | Ø                      |                           |
| 次へ                           | 展示                  | 屋外スポーツ              |    |    | Ø                      |                           |
| 0                            | 写真                  | 屋外その他               |    |    | Ø                      |                           |
|                              | 前へ次へ                | 前へ                  |    |    |                        |                           |
|                              |                     | G                   | ŧЪ | ేవ |                        |                           |
|                              |                     | <u> </u>            |    |    |                        |                           |
| 利用目的選択<br>16件の候補<br>1~10件を表示 |                     |                     |    |    | ②目的を選<br>⇒選択した         | 選択します。<br>と目的が利用可能な館が表示   |
| 選択情報                         | 利用目的選択              |                     |    |    | されます。                  |                           |
| 目的分類:屋内                      | 16件の候補<br>11~16件を表示 |                     |    |    |                        |                           |
| バスケットボ                       | 選択情報                |                     |    |    |                        |                           |
| 卓球                           | 目的分類:屋内スポーツ         | /                   |    |    |                        |                           |
| バドミントン                       | スポレック               |                     | Ø  |    |                        |                           |
| ハンドボール                       | ドッヂボール              |                     | 0  |    |                        |                           |
| フェンシング                       | インディアカ              |                     | 0  | 1  |                        |                           |
| ソフトバレ-                       | カローリング              |                     | 0  |    |                        |                           |
| ミニテニス                        |                     |                     | 0  |    |                        |                           |
| パワントナニ                       | マの地戸中マージョン          |                     | 0  |    |                        |                           |
| (RA)                         | 前へ                  |                     | 0  |    |                        |                           |
|                              | 0                   | ಕどる                 |    |    |                        |                           |

### 期間設定

インターネットからの受付期間が過ぎている場合、施 設窓口でご予約ください。

| 月日指定     |             |  |
|----------|-------------|--|
| 2019 👽 年 | 11 〇月 28 〇日 |  |
|          |             |  |
|          | 次へ          |  |
| 0        | もどる         |  |

# 利用時間設定 時間指定 17:00 २ - 21:00 २ 地域指定 大津市 検索開始 食<</td> ちどる

| 利用施設選択                                     |   |
|--------------------------------------------|---|
| 6件の候補<br>1~6件を表示                           |   |
|                                            |   |
| 和邇市民体育館:全面                                 | Ø |
| 和邇市民体育館:A面(倉庫・ステージ側)                       | Ø |
| 和邇市民体育館:B面(鏡・出入口側)                         | Ø |
| 和邇市民体育館:トレーニング室                            | Ø |
| 石山市民体育館:アリーナ                               | Ø |
| 田上市民体育館:アリーナ                               | Ø |
| ර ಕ් ප් ක ප් ස් ක ප් ක ප් ක ප් ක ප් ක ප් ක |   |

③空き状況照会をする年月日を指定し、次へ を押します。

④時間を指定し、検索開始を押します。

⑤館名:施設名を選択します。

| 大津市公共施設予約システム  | ⑥空き状況が表示されます。                                      |
|----------------|----------------------------------------------------|
| 施設空き状況         | 前日:現在表示の前日の空き状況を表示<br>翌日:現在表示の翌日の空き状況を表示           |
| 石山市民体育館        | <u>もどる</u> :利用施設選択画面にもどる<br>TOP 画面へ:施設予約システム認証前メニュ |
| アリーナ           |                                                    |
| 2019年11月28日(木) |                                                    |
| 空き情報           |                                                    |
| 午前 ×           |                                                    |
| 午後〇            |                                                    |
| 夜間〇            |                                                    |
| ログインして予約       |                                                    |
| 前日翌日           |                                                    |
|                |                                                    |
| ● TOP画面へ       |                                                    |

| 的分類這                                                                                                    | 選択                                                                                                    |                     |        | ①日的公署         | 「を選択」ます                   |
|----------------------------------------------------------------------------------------------------|----------------------------------------------------------------------------------------------------|---------------------|--------|---------------|---------------------------|
| 候補<br>牛を表示                                                                                                    | 利用目的分類選択                                                                                                    |                     |        | →選択した         | と医派しより。<br>- 目的分類に該当する利用目 |
| £.                                                                                                    | 27件の候補<br>11~20件を表示                                                                                                    |                     |        | 的が表示          | <pre></pre>               |
| 绘                                                                                                    |                                                                                                    |                     |        |               |                           |
| ē・講演:                                                                                                    | 料理                                                                                                    | 利用目的分類選択            |        |               |                           |
| そ大・                                                                                                    | 演劇・演芸                                                                                                    | 27件の候補<br>21~27件を表示 |        |               |                           |
|                                                                                                    | 語学                                                                                                    |                     |        |               |                           |
| 絵                                                                                                    | 歴史                                                                                                    | パソコン                |        | Ø             |                           |
| ッ                                                                                                    | 文学・朗読・話し7                                                                                                    | その他生涯学習             |        | Ø             |                           |
| 道                                                                                                    | 子育て                                                                                                    | 屋内スポーツ              |        | Ø             |                           |
|                                                                                                    | 着付                                                                                                    | 武道                  |        | Ø             |                           |
| ダン                                                                                                    | 囲碁・将棋・マー                                                                                                    | 屋内その他               |        | Ø             | 1                         |
| )                                                                                                    | 展示                                                                                                    | 屋外スポーツ              |        | 0             |                           |
|                                                                                                    | 写真                                                                                                    | 屋めその他               |        | 0             |                           |
|                                                                                                    | 前へ次へ                                                                                                    | 産外での地               |        | 0             |                           |
|                                                                                                    |                                                                                                    | 前へ                  |        |               |                           |
|                                                                                                    |                                                                                                    |                     | + 1° 7 |               |                           |
|                                                                                                    |                                                                                                    | G                   | 520    |               |                           |
| 强択                                                                                                    |                                                                                                    |                     |        |               |                           |
| ≢<br>表示                                                                                                    |                                                                                                    |                     |        | (2)目的を選 ⇒選択した | 態択します。<br>←日的が利用可能な館が表示   |
|                                                                                                    |                                                                                                    |                     |        | さわます          |                           |
|                                                                                                    | 利用目的選択                                                                                                    |                     |        | こしてるの         |                           |
| 6<br>: 座内.                                                                                                    | 利用目的選択<br>16件の候補<br>11~16件をます                                                                                             |                     |        | C1649°        |                           |
| i<br>: 屋内<br>ボール                                                                                                    | 利用目的選択<br>16件の候補<br>11~16件を表示                                                                                             |                     |        | C112 9 0      |                           |
| &<br>和:屋内<br>ボール<br>ットボ                                                                                                    | 利用目的選択<br>16件の候補<br>11~16件を表示<br>選択情報                                                                                     |                     |        | C169 9 0      |                           |
| :<br>: 座内<br>ボール<br>ットボ                                                                                                    | <b>利用目的選択</b><br>16件の候補<br>11~16件を表示<br>選択情報<br>目的分類: 座内スポーツ                                                              |                     |        | C169 3 0      |                           |
| 屋内<br>ペール<br>マトボ                                                                                                    | 利用目的選択<br>16件の候補<br>11~16件を表示<br>選択情報<br>目的分類:屋内スポーツ<br>スポレック                                                             |                     | 0      | C169 9 0      |                           |
| 。<br>座内<br>ベール<br>・トボ<br>・トン<br>ベール                                                                                                    | 利用目的選択<br>16件の候補<br>11~16件を表示<br>選択情報<br>目的分類: 座内スポーツ<br>スポレック<br>ドッヂボール                                                  |                     | 0      | C169 9 0      |                           |
| 三座内<br>ベール<br>ハトボ<br>ハトン<br>ベール                                                                                                    | 利用目的選択<br>16件の候補<br>11~16件を表示<br>選択情報<br>目的分類:屋内スポーツ<br>スポレック<br>ドッヂボール<br>インディアカ                                         |                     | 00000  | C169 9 0      |                           |
| : 屋内<br>ボール<br>ットオ<br>ントン<br>ボール<br>シンク<br>パレー<br>ース                                                                                                    | 利用目的選択<br>16件の候補<br>11~16件を表示<br>選択情報<br>目的分類:屋内スポーツ<br>スポレック<br>ドッヂボール<br>インディアカ<br>カローリング                               |                     |        | C169 0        |                           |
| 屋内                                                                                                    | 利用目的選択<br>16件の候補<br>11~16件を表示<br>選択結報<br>目的分類:屋内スポーツ<br>スポレック<br>ドッヂボール<br>インディアカ<br>カローリング<br>レクレーション                    |                     |        | C169 0        |                           |
| : 屋内<br>ボール<br>ットボ<br>ントン<br>ボレー<br>ニス<br>ドテニス                                                                                                    | 利用目的選択<br>16件の候補<br>11~16件を表示<br>選択結果<br>目的分類:屋内スポーツ<br>スポレック<br>ドッヂボール<br>インディアカ<br>カローリング<br>レクレーション<br>その他屋内スポーツ       |                     |        | C169 0        |                           |
| <ul> <li>報: 屋内</li> <li>ボール</li> <li>シーボール</li> <li>シート&gt;</li> <li>ボール</li> <li>ボール</li></ul> | 利用目的選択<br>16件の候補<br>11~16件を表示<br>選択情報<br>目的分類: 座内スポーツ<br>スポレック<br>ドッヂボール<br>インディアカ<br>カローリング<br>レクレーション<br>その他屋内スポーツ      |                     |        | C169 0        |                           |
| #<br>類: 屋内<br>-ポール<br>ケットオ<br>シトン<br>ドポール<br>シントン<br>ドポール<br>アットオ                                                                                                    | 利用目的選択<br>16件の候補<br>11~16件を表示<br>選択情報<br>目的分類:座内スポーツ<br>スポレック<br>ドッヂボール<br>インディアカ<br>カローリング<br>レクレーション<br>その他屋内スポーツ<br>前へ |                     |        | C112 9 0      |                           |

| 利用饋選択            |   |
|------------------|---|
| 4件の候補<br>1~4件を表示 |   |
| 選択情報             |   |
| 目的分類:屋内スポーツ<br>  |   |
| 和调市民体育館          |   |
| 坂本市民体育館          | 0 |
| 石山市民体育館          | Ø |
| 田上市民体育館          | Ø |
| 🔇 ಕ೭ೆತ           |   |

③館を選択します。 ⇒期間設定画面が表示されます。

# ④空き状況照会をする年月日を指定し、検索開始

| 月日指定<br>2019 ♥ 年 11 ♥ 月 28 ♥ 日 |
|--------------------------------|
| 曜日指定                           |
| 月曜日                            |
| 火曜日                            |
| 水曜日                            |
| 木曜日                            |
| 金曜日                            |
| 土曜日                            |
| 日曜日                            |
| 祝日                             |
|                                |
| 検索開始                           |
| <ul> <li>රේක්ෂය</li> </ul>     |

期間設定

| 検索開始  | :入力した内容で空き表示をする  |
|-------|------------------|
| もどる : | 検索を行わず、前の画面にもどる  |
| 月曜日~  | 祝日:選択した曜日を絞り込み表示 |

| 感空き状況          |        |   | ⑤空き状況が表示されます。          |
|----------------|--------|---|------------------------|
| 表示情報           |        |   |                        |
| 石山市民体育館        |        |   | 前週:現在表示の前週の空き状況を表示     |
| アリーナ           |        | _ | 次週:現在表示の次週の空き状況を表示     |
|                |        | _ | もどる:期間設定画面にもどる         |
| 2019年11月28日(木) |        |   | TOP 画面へ: 施設予約システム認証前メニ |
| 午前 ×<br>午後 〇   |        | 0 | ーを表示する                 |
| 夜間〇            |        |   |                        |
| 2019年11月29日(金) |        |   |                        |
| 午前×            |        |   |                        |
| 午後 〇<br>夜間 〇   |        | • |                        |
| 2040年44日20日(十) |        |   |                        |
| 2013年11月30日(土) |        |   |                        |
| 午後〇            |        | Ø |                        |
| 夜間 O           |        |   |                        |
| 2019年12月1日(日)  |        |   |                        |
| 午前 ×           |        |   |                        |
| 午後日<br>夜間日     |        | • |                        |
| 2019年12月2日(月)  |        |   |                        |
| 午前 休館          |        |   |                        |
| 午後 休館<br>夜間 休館 |        |   |                        |
|                |        |   |                        |
| 2019年12月3日(火)  |        |   |                        |
| 午前×<br>午後×     |        |   | 1                      |
| 夜間 ×           |        |   |                        |
| 2019年12月4日(水)  |        |   |                        |
| 午前 ×<br>左後 〇   |        |   |                        |
| 石間 ×           |        |   |                        |
| 前週 次週          |        |   |                        |
| 0              | ಕ್ಕತ   |   |                        |
| 0              | TOP画面へ |   |                        |
|                |        |   |                        |

| 2.1.3 空き検索(施設から)                         |                                |
|------------------------------------------|--------------------------------|
| 大津市公共施設予約システム                            | ①空き状況を照会したい施設名を入力し、<br>検索を押します |
| 施設名検索                                    | 「スパピアしたす。                      |
| 検索したい施設名を5文字まで入力できます。<br>部分一致した施設を検索します。 | <b>→八川しに旭</b> 政右を己む館が衣亦されまり。   |
| 施設名                                      |                                |
| 石山                                       |                                |
| 検索                                       |                                |
| 🔇 కరక                                    |                                |
| 利用館選択                                    |                                |
| 2件の候補<br>1~2件を表示                         | ②館名を選択します。                     |
|                                          | →西爪しに貼に満りる旭政が衣小されより。           |
| 白山市民体育館                                  |                                |
| 石山市民運動広場                                 |                                |
| 🕑 కరడ                                    |                                |
| 利用施設選択                                   |                                |
| 2件の候補                                    | ③施設名を選択します。                    |
| 1~2件を表示                                  | ⇒2.1.2の期間設定へ                   |
| 選択情報                                     |                                |
| 館:石山市民体育館                                |                                |
| アリーナ 🔊                                   |                                |
| 会議室                                      |                                |
| 🔇 కర్రశ్ర                                |                                |
|                                          |                                |

| 2.1.4 施設空き状況検索(地域  | から) |                      |
|--------------------|-----|----------------------|
| 利用館選択              |     | ①館名を選択します。           |
| 28件の候補<br>1~10件を表示 |     | ⇒選択した館に属する施設が表示されます。 |
| 選択時報               |     |                      |
| 地域:大津市             |     |                      |
| 生涯学習センター           | Ø   |                      |
| 和週文化センター           | Ø   |                      |
| 北部地域文化センター         | Ø   |                      |
| 和週市民体育館            | Ø   |                      |
| 坂本市民格技場            | Ø   |                      |
| 桐生若人の広場            | Ø   |                      |
| 坂本市民体育館            | Ø   |                      |
| 石山市民体育館            | Ø   |                      |
| 田上市民体育館            | Ø   |                      |
| 下能華市民運動広場          | Ø   |                      |
| 次へ                 |     |                      |
| 大津市公共施設予約システム      |     | ②施設名を選択します。          |
| 利用施設選択             |     | <i>⇒2.1.2の期間設定へ</i>  |
| 2件の候補<br>1~2件を表示   |     |                      |
| 選択情報               |     |                      |
| 地域:大津市             |     |                      |
| 館:石山市民体育館          |     | 1                    |
| <b>アリーナ</b>        | Ø   |                      |
| 会議室                | Ø   |                      |
| 🔇 ಕ៥ತ              |     |                      |
|                    |     |                      |

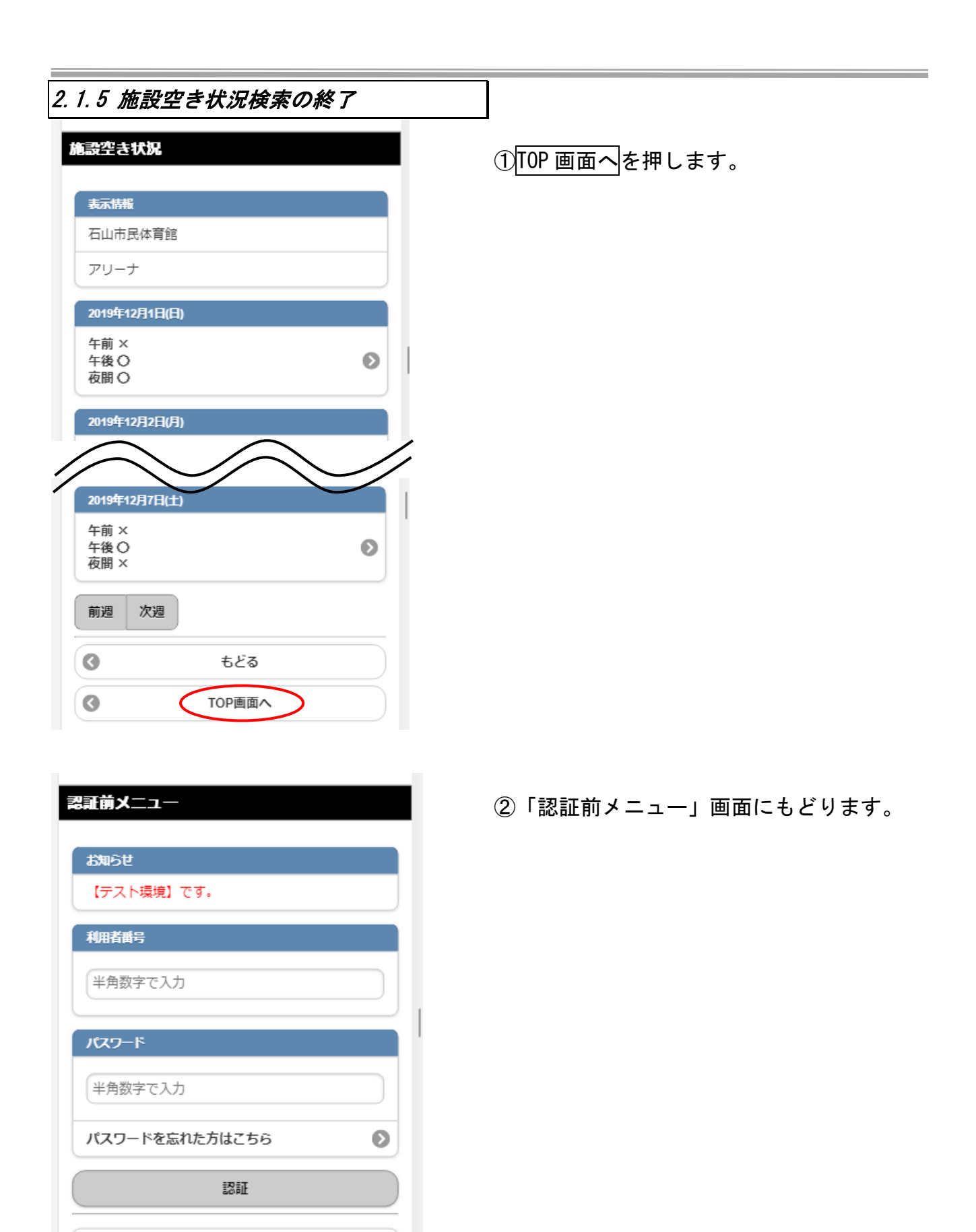

Ø

施設空き状況

# 第3章 予約申込~予約確認

| 認証後メニュー |   |
|---------|---|
|         |   |
| 予約申込み   |   |
| お気に入りから | Ø |
| 目的・日時から | Ο |
| 目的から    | Ø |
| 施設から    | Ø |
| 地域から    | ۲ |
| 予約申込み確認 | Ø |
| 予約取消    | ۲ |

### <u>◎お気に入りから</u>

あらかじめ登録したよく利用する「お気に入り」施設の検索を行い、予約の申込みを行 います。 利用する施設が決まっている場合に便利です。

### <u>◎目的・日時から</u>

利用目的、館名、施設名、利用日などの条件を組み合わせて検索し、空き状況を参照す ることができます。

### <u>◎目的から</u>

目的から施設の空き状況を参照することができます。

### ◎施設から

施設名から施設の空き状況を参照することができます。

◎地域から

施設名から施設の空き状況を参照することができます。

| 1 予約の申込み                            |   |                                      |
|-------------------------------------|---|--------------------------------------|
| 認証前メニュー                             |   | ー<br>①利用者番号、パスワードを入力し認証を押<br>します。    |
| お知らせ<br>【テスト環境】です。                  |   | ※パスワードは他人からわからないよう、「●<br>での表示となります。  |
| 利用者番号                               |   |                                      |
| パスワード                               |   |                                      |
| ・・・・<br>パスワードを忘れた方はこちら              | 0 |                                      |
| 認証                                  |   |                                      |
| 器和成功                                |   | ②認証に成功すると利用者名が表示されます<br>確認し、次へを押します。 |
| 利用者:カバディ同好会様です 次へ 次へ                |   |                                      |
| 認証後メニュー                             |   | ③認証後メニューが表示されます。                     |
| 予約申込み                               | Ø | 検索方法を選択します。                          |
| 目的・日時から                             | 0 |                                      |
| 目的から                                | Ð |                                      |
| <ul><li>施設から</li><li>地域から</li></ul> | 0 |                                      |
| 予約申込み確認                             | 0 |                                      |
|                                     |   |                                      |

### 3.1.1 お気に入りからの検索

| お気に入り検索<br>2件の候補<br>1~2件を表示                                                              |                         |
|------------------------------------------------------------------------------------------|-------------------------|
| 予約お気に入り                                                                                  |                         |
| お気に入り名:いつ:<br>利用目的分類:屋内,<br>利用目的:その他屋<br>の 録:石山市民体育館<br>施設:アリーナ<br>利用人数:20人<br>催し物名:カバディ | ちのカバディ<br>スポーツ<br>内スポーツ |
| お気に入り名:北部<br>利用目的分類:屋内<br>利用目的:その他屋<br>館:坂本市民体育館<br>施設:アリーナ<br>利用人数:40人<br>催し物名:カバディ     | で練習試合<br>スポーツ<br>内スポーツ  |
| 選拔                                                                                       | ~                       |
| S = 0                                                                                    | కర                      |

①あらかじめ設定された「お気に入り条件」
 一覧が表示されます。

参考

4.1.1 お気に入り条件設定

②お気に入り条件を選択し、選択を押します。 →3.1.6 予約申込の③へ

| .2 目的・日時からの検索                                                                                                    |   |                      |
|----------------------------------------------------------------------------------------------------|---|----------------------|
| 用目的分類選択                                                                                                    |   | ①目的分類を選択します。         |
| 牛の候補<br>◇6件を表示                                                                                                    |   | ⇒選択した目的分類に該当する目的が表示さ |
| * <b>0</b> 17'@3\$/M                                                                                                    |   | れます。                 |
| 会議                                                                                                    | Ο |                      |
| 研修会                                                                                                    | Θ |                      |
| 講座・講演会                                                                                                    | Ø |                      |
| 踊り・ダンス・体操                                                                                                    | Θ |                      |
| 屋内スポーツ                                                                                                    | Ø |                      |
| 武道                                                                                                    | Θ |                      |
|                                                                                                    |   |                      |
| <b>3</b> もどる                                                                                                    |   |                      |
|                                                                                                    |   |                      |
| 用目的選択                                                                                                    |   | ②目的を選択します。           |
| 件の候補<br>~10件を表示                                                                                                    |   |                      |
| <sup>没把结果</sup> 利用日的没识                                                                                                    |   |                      |
| 目的分類: 16件の候補                                                                                                    |   |                      |
| 11~16件を表示                                                                                                    |   | -                    |
| パレーホーンの設定は報                                                                                                    |   |                      |
| 自我 目的分類:屋内スポーツ                                                                                                    |   |                      |
| <b>千</b> 小                                                                                                    |   |                      |
| バドミン スポレック                                                                                                    |   | Ο                    |
| パドミン         スポレック           ハンドボ         ドッヂボール                                                                                                    |   | 0                    |
| バドミン         スポレック           ハンドボ         ドッヂボール           フェンシ         インディアカ                                                                      |   |                      |
| パドミン         スポレック           ハンドボ         ドッヂボール           フェンジ         インディアカ           ソフトバ         カローリング                                        |   |                      |
| バドミン     スポレック       ハンドボ     ドッヂボール       フェンジ     インディアカ       ソフトバ     カローリング       ミニテニ     レクレーション                                             |   |                      |
| バドミン     スポレック       ハンドボ     ドッヂボール       フェンジ     インディアカ       ソフトバ     カローリング       ミニテニ     レクレーション       バウンド     その他屋内スポーツ                    |   |                      |
| パドミン     スポレック       ハンドボ     ドッヂボール       フェンジ     インディアカ       ソフトバ     カローリング       ミニテニ     レクレーション       パウンド     その他屋内スポーツ                    |   |                      |
| パドミン     スポレック       ハンドボ     ドッヂボール       フェンジ     インディアカ       ソフトバ     カローリング       ミニテニ     レクレーション       パウンド     その他屋内スポーツ       パドルテ:     前へ |   |                      |

| 期間最近                                                                                                    | ③空き状況照会をする年月日を指定し、次へ    |
|----------------------------------------------------------------------------------------------------|-------------------------|
| インターネットからの受付期間が過ぎている場合、施設窓口でご予約ください。          月日指定         2019 ○ 年 11 ○ 月 28 ○ 日         次へ                   | を押します。                  |
| <ul> <li>◆ もどる</li> <li>利用時間設定</li> <li>▶問指定</li> <li>18:00 ② - 20:00 ③</li> <li>地域指定</li> <li>▶技達市</li> </ul> | ④時間を指定し、検索開始を押します。      |
| 検索開始         ③       もどる         利用施設資択         2件の候補                                                          | ⑤ <u>館名:施設名</u> を選択します。 |
| 1~2件を表示         丘山市民体育館:アリーナ         日上市民体育館:アリーナ         ③         もどる                                        | <i>→3.1.6 予約申込へ</i>     |

| 3.1.3 目的                     | からの検索               |     | ]                   |                              |
|------------------------------|---------------------|-----|---------------------|------------------------------|
| 利用目的分類<br>6件の候補<br>1~6件を表示   | 貫選択                 |     | ①目的分<br>⇒選択し<br>れます | 類を選択します。<br>た目的分類に該当する目的が表示さ |
| 会議                           |                     | Ø   | 1000 7 8            |                              |
| 研修会                          |                     | Ø   |                     |                              |
| 講座・講演                        | <u>숲</u>            | Ø   |                     |                              |
| 踊り・ダン                        | ス・体操                | Ø   |                     |                              |
| 屋内スポー                        | W .                 | Ø   |                     |                              |
| 武道                           |                     | Ø   |                     |                              |
| 3                            | ಕどる                 |     |                     |                              |
| 利用目的選捕<br>16件の候補<br>1~10件を表示 | ₹                   |     | ②目的を<br>⇒選択し<br>す。  | 選択します。<br>た目的が利用可能な館が表示されま   |
| 選択情報<br>目的分類:1               | 利用目的選択              |     |                     | í                            |
| パレーボ-                        | 16件の候補<br>11~16件を表示 |     |                     |                              |
| バスケッ                         | 選択情報                |     |                     |                              |
| 卓球                           | 目的分類:屋内スポーツ         |     |                     |                              |
| パドミン                         | 7#1-00/2            |     | •                   |                              |
| ハンドボ-                        | スホレック               |     | 0                   |                              |
| フェンシン                        | トッチホール              |     | 0                   |                              |
| ソフトバ                         | 1271/7              |     | 0                   |                              |
| ミニテニン                        | カローリング              |     | Ø                   |                              |
| パウンドラ                        | レクレーション             |     | Ø                   |                              |
| 7(5)(7)                      | その他屋内スポーツ           | )   | Ø                   |                              |
| ( m/h)                       | 前へ                  |     |                     |                              |
|                              | 0                   | ಕどる |                     |                              |

| 大津市公共施設予約システム    |   |
|------------------|---|
| 利用鎮選択            |   |
| 3件の候補<br>1~3件を表示 |   |
| 選択情報             |   |
| 目的分類:屋内スポーツ      |   |
| 目的:その他屋内スポーツ     |   |
| 坂本市民体育館          | Ø |
| 石山市民体育館          | Ø |
| 田上市民体育館          | Ø |

③館を選択します。 *→3.1.6 予約申込へ* 

### 3.1.4 施設からの検索

|                                                              | 大津市公共施設予約システム                                | ①施設名を<br>→ <b>入</b> カレ た               |
|--------------------------------------------------------------|----------------------------------------------|----------------------------------------|
| 施設名検索                                                        |                                              |                                        |
| 検索したい施調<br>部分一致したが                                           | 設名を5文字まで入力できます。<br>施設を検索します。                 | * 利用者が                                 |
| 施設名                                                          |                                              |                                        |
| 石山                                                           |                                              |                                        |
|                                                              | 検索                                           |                                        |
| 3                                                            | もどる                                          |                                        |
|                                                              |                                              |                                        |
|                                                              |                                              |                                        |
|                                                              | 大津市公共施設予約システム                                | ②施設名を<br>→3.1.6                        |
| 利用施設選択                                                       | 大津市公共施設予約システム                                | ②施設名を<br><i>→3.1.6</i>                 |
| 利用施設選択<br>2件の候補<br>1~2件を表示                                   | 大津市公共施設予約システム                                | ②施設名を<br><i>→3.1.6</i>                 |
| 利用施設選択<br>2件の候補<br>1~2件を表示<br>選択情報                           | 大津市公共施設予約システム                                | ②施設名を<br><i>→3.1.6</i>                 |
| <b>利用施設選択</b><br>2件の候補<br>1~2件を表示<br>選択情報<br>館:石山市民体         | 大津市公共施設予約システム<br><b>R</b><br><sup>本</sup> 育館 | ②施設名を<br>→3.1.6                        |
| <b>利用施設選択</b><br>2件の候補<br>1~2件を表示<br>選択情報<br>館:石山市民体         | 大津市公共施設予約システム  ス  本育館                        | <ul> <li>②施設名を<br/>→3. 1. 6</li> </ul> |
| 利用施設選択<br>2件の候補<br>1~2件を表示<br>選択情報<br>館:石山市民体<br>テリーナ<br>会議室 | 大津市公共施設予約システム<br><b>R</b><br>本育館             | <ul> <li>②施設名を<br/>→3. 1. 6</li> </ul> |
| 利用施設選掛<br>2件の候補<br>1~2件を表示<br>選択情報<br>館:石山市民体<br>テリーナ<br>会議室 | 大津市公共施設予約システム R  本育館  もどる                    | <ul> <li>②施設名を<br/>→3. 1. 6</li> </ul> |

①施設名を入力して検索します。
 ⇒入力した施設が存在する館が表示されます。

\*利用者が利用可能な施設のみ検索できます。

②施設名をクリックします。 *→3.1.6 予約申込へ* 

| 3.1.5 地域からの検索    |                                           |
|------------------|-------------------------------------------|
| 大津市公共施設予約システム    | ①館名を選択します。                                |
| 利用館選択            | → 選択した 部に 的 属 9 る 旭 設 石 か 衣 小 さ れ よ<br>す。 |
| 3件の候補<br>1~3件を表示 |                                           |
| 選択情報             |                                           |
| 地域:大津市           |                                           |
| 坂本市民体育館          |                                           |
| 石山市居体育館          |                                           |
| 田上市民体育館          |                                           |
| 🔇 కరకె           |                                           |
| 大津市公共施設予約システム    | ②施設名を選択します。                               |
| 利用施設選択           | →3.1.6 予約申込へ                              |
| 2件の候補<br>1~2件を表示 |                                           |
| 選択情報             |                                           |

Ð

Ø

地域:大津市

アリーナ

会議室

0

館:石山市民体育館

もどる

| ი | 1 |
|---|---|
| Ζ |   |
|   |   |

| 3.1.6 予約申込                     |   |                                                                    |
|--------------------------------|---|--------------------------------------------------------------------|
| 期間設定                           |   | ①空き状況照会をする年月日を指定し、<br>検索開始を押します。                                   |
| 2019 ② 年 11 ② 月 28 ③ P<br>曜日指定 |   | 検索開始:入力した内容で空き表示をする<br>もどる:検索を行わず、前の画面にもどる<br>月曜日~祝日:選択した曜日を絞り込み表示 |
| 月曜日                            |   |                                                                    |
| 火曜日                            |   |                                                                    |
| 水曜日                            |   |                                                                    |
| 木曜日                            |   |                                                                    |
| 金曜日                            |   |                                                                    |
| 1曜日                            |   |                                                                    |
| 日曜日                            |   |                                                                    |
| 祝日                             |   |                                                                    |
| 検索開始                           |   |                                                                    |
| 施設空き状況                         | • | ②予約したい日を選択します。                                                     |
| 表示結構                           | 1 |                                                                    |
| 石山市民体育館                        |   |                                                                    |
| アリーナ                           |   |                                                                    |
| 2019年11月28日(木)                 |   |                                                                    |
| 午前×<br>午後×<br>夜間○              |   |                                                                    |
| 2019年11月29日(金)                 |   |                                                                    |
| 午前×<br>午後○<br>夜間○              |   |                                                                    |
| 2019年11月30日(土)                 |   |                                                                    |
| 午前 ×<br>午後 ○<br>夜間 ○           |   |                                                                    |
|                                |   |                                                                    |
|                                |   |                                                                    |

| 施設空き状況         |   |
|----------------|---|
| 表示情報           |   |
| 石山市民体育館        |   |
| アリーナ           |   |
| 2019年11月28日(木) | ] |
| 空き情報           |   |
| 午前 ×           |   |
| 午後 ×           |   |
|                | J |
| 決定             | ) |
| 前日翌日           | _ |
| 🔇 కర్రశ        |   |
| ③ TOP画面へ       |   |
|                |   |

| 予約確認                   |
|------------------------|
|                        |
| 予約情報                   |
| 石山市民体育館                |
| アリーナ                   |
| 2019年11月28日18:00~21:00 |
| 下記の情報を入力し決定ボタンを押して下さい。 |
| 利用人数                   |
| 20                     |
| 利用目的                   |
| その他屋内スポーツ              |
| 催し物名                   |
| カバディ                   |
| 決定                     |
|                        |

③予約したい時間帯を選択し決定を押します。

④利用人数、利用目的、催し物名を入力/選択 します。

⑤決定を押します。

| _ |                                 | -                    |
|---|---------------------------------|----------------------|
| L | 大津市公共施設予約システム                   | ⑥予約できました。予約完了を押すと認証後 |
| 3 | 予約結果                            | メーユーへ戻りまり。           |
|   | 予約書号                            |                      |
|   | 2019000400                      |                      |
|   | キャンセル                           |                      |
|   | 取消期限日を過ぎているためキャンセルできない<br>予約です。 |                      |
|   | 利用料金                            | 1                    |
|   | 利用料金は1,850円です。                  |                      |
|   | 連続予約へ                           |                      |
|   | 予約完了                            |                      |

# 3.2 予約の確認

| 副後メニュー  |   |
|---------|---|
| 予約申込み   |   |
| お気に入りから | Ø |
| 目的・日時から | Ø |
| 目的から    | Ø |
| 施設から    | Ø |
| 地域から    | Ø |
| 予約申込み確認 | Ø |

### 予約申込内容確認

5件の候補 1~5件を表示

| 1件目                |
|--------------------|
| 予約番号:2019000244    |
| 利用日:2019年11月22日金曜日 |
| 利用時間:09:00~12:00   |
| 館:石山市民体育館          |
| 施設:アリーナ            |
|                    |
| 2件目                |
| 予約番号:2019000188    |
| 利用日:2019年11月26日火曜日 |
| 利用時間:18:00~21:00   |
| 館:石山市民体育館          |
| 施設:アリーナ            |
| TOP画面へ             |

①予約申込み確認を押します。

### ②予約内容を確認することができます。

**TOP画面へ:メインメニューへもどる** 

# 3.3 予約の取消

| 認証後メニュー |   |
|---------|---|
|         |   |
| 予約申込み   |   |
| お気に入りから | Ø |
| 目的・日時から | Ø |
| 目的から    | Ø |
| 施設から    | Ø |
| 地域から    | Ø |
| 予約申込み確認 | Ø |
| 予約取消    | Ø |

①予約取消を押します。
 ⇒予約内容が表示されます。

| 予約取消                                                                                     |
|------------------------------------------------------------------------------------------|
| 1件の候補<br>1~1件を表示                                                                         |
| 取消明細                                                                                     |
| 1件目<br>予約番号:2019000263<br>利用日:2019年11月29日金曜日<br>利用時間:13:00~17:00<br>館:坂本市民体育館<br>施設:アリーナ |
| 取消                                                                                       |
| <ul><li>     TOP画面へ     </li></ul>                                                       |

②取り消す予約を選択し、取消ボタンを押し ます。

※複数の予約を取り消すことができます。

取消:選択した予約を取り消す **TOP画面へ:メインメニューへも**どる

| 予約取消確認             | ③確認して削除を押します。       |
|--------------------|---------------------|
| 取消明細               |                     |
| 予約番号:2019000263    |                     |
| 利用日:2019年11月29日金曜日 |                     |
| 利用時間:13:00~17:00   |                     |
| 館:坂本市民体育館          |                     |
| 施設:アリーナ            |                     |
| 削除                 |                     |
| ర కరవ              |                     |
| 大津市公共施設予約システム      | ④予約を取り消しました。        |
| 予約取消完了             | TOP 画面へ:認証後メニューへもどる |
| 取消完了明細             |                     |
| 予約番号:2019000263    |                     |
| 利用日:2019年11月29日金曜日 |                     |
| 利用時間:13:00~17:00   |                     |
| 館:坂本市民体育館          |                     |
| 施設:アリーナ            |                     |
|                    |                     |

# 第4章 利用者個別設定·変更

「お気に入り条件」の設定や「パスワードの変更」「メールアドレスの登録・変更」を行うことが出来 ます。

利用者登録をすると、施設を検索する際によく利用する「お気に入り施設」を登録したり、ログイン するときの「パスワード」変更、また、予約や抽選を申し込んだ際に受け取る内容確認メールのアドレ ス登録・ 変更を行うことが出来ます。

## 4.1 お気に入り条件

いつも利用する施設が同じ場合など申込を行う施設を設定しておくと、簡単に空き状況一覧を表示す ることができて便利です。

| 予約。 | お気に入り                                                                                                    |
|-----|----------------------------------------------------------------------------------------------------|
|     | 1.<br>お気に入り名:いつものカバディ<br>利用目的分類:屋内スポーツ<br>利用目的:その他屋内スポーツ<br>館:石山市民体育館<br>施設:アリーナ<br>利用人数:20人<br>催し物名:カバディ |
|     | 2.<br>お気に入り名:北部で練習試合<br>利用目的分類:屋内スポーツ<br>利用目的:その他屋内スポーツ<br>館:坂本市民体育館<br>施設:アリーナ<br>利用人数:40人<br>催し物名:カバディ  |

| 1 お気に人り検索設定    |   |                  |
|----------------|---|------------------|
| <b>[後メ</b> ニュー |   | ①予約お気に入り登録を押します。 |
| 羽申込み           |   |                  |
| 6気に入りから        | Ø |                  |
| 目的・日時から        | Ø |                  |
| 目的から           | Ø |                  |
| 施設から           | Ø |                  |
| 也域から           | Ø | 1                |
| 予約申込み確認        | Ø |                  |
| 予約取消           | ٥ |                  |
| 予約お気に入り登録      | ۲ |                  |
| 予約お気に入り削除      | Ø |                  |
| 利用者情報の確認       | Ø |                  |
|                |   |                  |
| 的分類選択          |   | ②日的分類を選択します      |
| の候補<br>6件を表示   |   |                  |
| 会議             | Ø |                  |
| 研修会            | Ø |                  |
| 講座・講演会         | Ø |                  |
| 踊り・ダンス・体操      | Ø |                  |
| 屋内スポーツ         | Ø |                  |
| 武道             | Ø |                  |
|                |   |                  |

| 目的選択               |                                    | ③利目 |
|--------------------|------------------------------------|-----|
| 16件の候補<br>1~10件を表述 | <b>T</b>                           |     |
| <b>選択情</b><br>利用目( | <b>目的選択</b><br>16件の候補<br>11~16件を表示 |     |
| バレ-<br>バスク<br>卓球   | 選択持報<br>利用目的分類:屋内スポーツ              |     |
| ミオス                | スポレック<br>ドッヂボール                    | 0   |
| דד)<br>אכר         | インディアカ                             | 0   |
| ミニラ                | ルクレーション                            | 0   |
| <b>גיזא</b>        | その他屋内スポーツ                          | Ø   |
| (次へ)               | 前へ                                 |     |
|                    | <ul> <li>ځ٤٥</li> </ul>            |     |

| 3件の候補<br>1~3件を表示 |          |   |
|------------------|----------|---|
| 選択情報             |          |   |
| 利用目的分類           | : 屋内スポーツ |   |
| 利用目的:そ(          | の他屋内スポーツ |   |
| 坂本市民体            | 育館       | Ø |
| 石山市民体            | 育館       | Ø |
| 田上市民体            | 育館       | Ø |
| •                | + 177    |   |

④館を選択します。

| <b>予約お気に入り登録</b><br>以下の条件でお気に入りを登録します。よろしいです<br>か?                                                                              | ⑤「お気に入り名」、「利用人数」「催し物」を<br>入力します。                         |
|----------------------------------------------------------------------------------------------------|----------------------------------------------------------|
| 選択情報         利用目的分類:屋内スポーツ         利用目的:その他屋内スポーツ         館:坂本市民体育館         施設:アリーナ         お気に入り名         北部で練習試合         利用人数 | *「お気に入り名」と「催し物」は全角のみ<br>入力できます。<br>*「利用人数」は半角数字のみ入力できます。 |
| 催し物名       カバディー       設定       ③<                                                                                              | ⑥<br>設定<br>を押します。                                        |
| 大津市公共施設予約システム         予約お気に入り登録完了         お気に入り条件を登録しました。         〇         ТОР画面へ                                              | ⑦登録できました。<br>TOP 画面へを押すと認証後メニューへ戻りま<br>す。                |

| お気に入り条件を削除す                                                                                                    | 3                                                                                                    |                                                                                                    |
|----------------------------------------------------------------------------------------------------|----------------------------------------------------------------------------------------------------|----------------------------------------------------------------------------------------------------|
| 後メニュー                                                                                                    |                                                                                                    | ①予約お                                                                                                    |
|                                                                                                    |                                                                                                    | ① ] 称303                                                                                                    |
| 約申込み                                                                                                    |                                                                                                    |                                                                                                    |
| 気に入りから                                                                                                    | Ø                                                                                                    |                                                                                                    |
| 的・日時から                                                                                                    | Θ                                                                                                    |                                                                                                    |
| 的から                                                                                                    | Ø                                                                                                    |                                                                                                    |
| 設から                                                                                                    | Ø                                                                                                    |                                                                                                    |
| 域から                                                                                                    | ۲                                                                                                    |                                                                                                    |
| 約申込み確認                                                                                                    | Ø                                                                                                    |                                                                                                    |
| 約取消                                                                                                    | Ø                                                                                                    |                                                                                                    |
| 約お気に入り登録                                                                                                    | Ø                                                                                                    |                                                                                                    |
| 約お気に入り削除                                                                                                    | Ø                                                                                                    |                                                                                                    |
| D候補<br>2件を表示                                                                                                    |                                                                                                    | ②選択し                                                                                                    |
| 物お気に入り                                                                                                    |                                                                                                    |                                                                                                    |
| 1.<br>お気に入り名:いつものカバディ<br>利用目的分類:屋内スポーツ<br>利用目的:その他屋内スポーツ<br>館:石山市民体育館<br>施設:アリーナ<br>利用人数:20人<br>催し物名:カバディ                           |                                                                                                    |                                                                                                    |
| <ul> <li>2.<br/>お気に入り名:北部で練習試合<br/>利用目的分類:屋内スポーツ<br/>利用目的:その他屋内スポーツ<br/>第:坂本市民体育館<br/>施設:アリーナ<br/>利用人数:40人<br/>催し物名:カバディ</li> </ul> |                                                                                                    |                                                                                                    |
|                                                                                                    |                                                                                                    |                                                                                                    |
| 削除                                                                                                    |                                                                                                    |                                                                                                    |
|                                                                                                    | <ul> <li>お気に入り条件を削除す</li> <li>後メニュー</li> <li>り取み</li> <li>気に入りから</li> <li>約・日時から</li> <li>約から</li> <li>設から</li> <li>域から</li> <li>約申込み確認</li> <li>約取消</li> <li>約お気に入り登録</li> <li>約お気に入り登録</li> <li>約お気に入り登録</li> <li>約お気に入り削除</li> <li>ひ気に入り取消</li> <li>から気に入り取消</li> <li>から気に入り取消</li> <li>から気に入り取消</li> <li>から気に入り取消</li> <li>システレーナ</li> <li>利用目的:その他屋内スポーツ</li> <li>第二の小ディ</li> <li>システレーナ</li> <li>利用目の分類:屋内スポーツ</li> <li>第二の小ディ</li> <li>シアレーナ</li> <li>利用目の:その他屋内スポーツ</li> <li>第二次ディージ</li> <li>シスに入り名:北部で練習試合</li> <li>利用目の:その他屋内スポーツ</li> <li>第二次の小正式</li> <li>シスに入り名:北部で練習試合</li> <li>利用目の:その他屋内スポーツ</li> <li>第二次の小正式</li> <li>シスに入り名:北部で練習試合</li> <li>利用目の:その他屋内スポーツ</li> <li>第二次の小正式</li> <li>シスに入りる:北部で練習試合</li> <li>第二次の小正式</li> </ul> | お気に入り条件を削除する         後メニュー         第時込み         気に入りから       う         肉・日時から       う         向から       う         助から       う         減から       う         約取消       う         約取消       う         約取消       う         約応気に入り登録       う         約応気に入り登録       う         約応気に入り関除       う         おお気に入り日本       う         約応気に入り見い消       う         おお気に入り見い消       う         おお気に入り見い消       う         パンチャッツ       1.         お気に入り名: いつものカバディ       1.         が気に入り名: いつものカバディ       1.         が気に入り名: いつものカバディ       1.         が気に入り名: いつものカバディ       1.         が気に入り名: いつものカバデッ       1.         が気に入り名: いつものカバデッ       1.         が気に入り名: いつもののカバデッ       1.         が気に入り名: いつもののスポーツ       1.         が気に入り名: 北部で練習試合       1.         シ気に入り名: 北部で練習試合       2.         が気に入り名: 北部で練習試合       1.         が気に入り名: 北部で練習試合       1.         シ気に入り名: 北部で練習試合       1.         が気に入り名: 4.       1.         が気 |

①予約お気に入り削除を押します。

# ②選択してチェックをつけ、削除を押します。

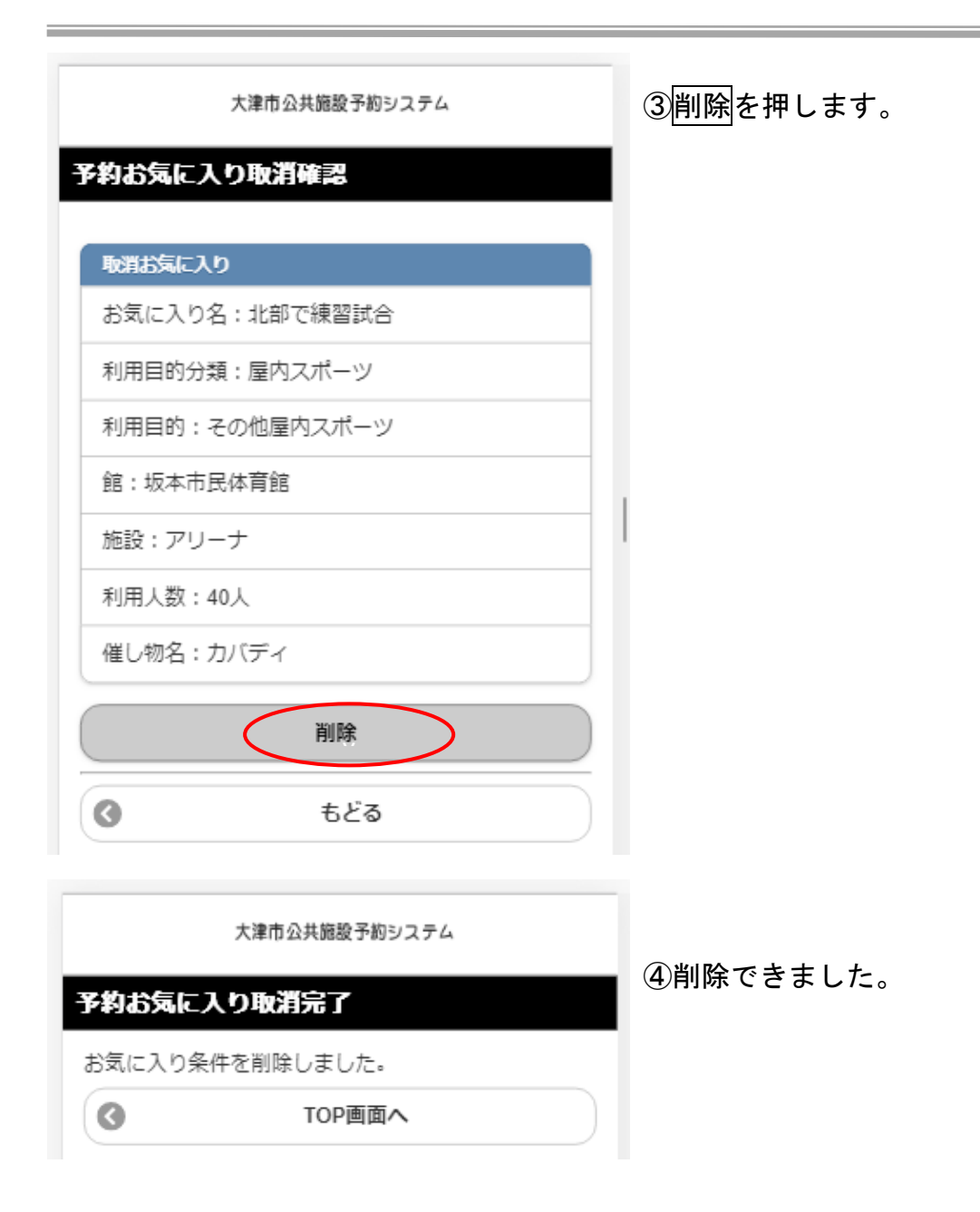

# 4.2パスワード変更

大津市公共施設予約システム

認証後メニュー

| 予約申込み   |   |
|---------|---|
| お気に入りから | Ø |
| 目的・日時から | Ø |
| 目的から    | Ø |
| 施設から    | Ø |
| 地域から    | Ø |
| 予約申込み確認 | Ø |

| 予約取消      | Ø |
|-----------|---|
| 予約お気に入り登録 | Ø |
| 予約お気に入り削除 | Ø |
| 利用者情報の確認  | Ø |
| パスワード変更   | Ø |
| メールアドレス変更 | Ø |
| ログアウト     |   |

①認証後メニューでパスワード変更をクリックします。
 ⇒パスワード変更画面が表示されます。

34

| パスワード変更<br>現在のパスワード<br><br>新しいパスワード                                                             | <ul> <li>②現在のパスワードと新しいパスワードを入力し、決定ボタンをクリックします。</li> <li>*入力したパスワードは「●」で表示されます。</li> </ul> |
|-------------------------------------------------------------------------------------------------|-------------------------------------------------------------------------------------------|
| ••••                                                                                            | 決定::人力した内容でハスリートを変更<br>TOP画面へ:メインメニューにもどる                                                 |
| 新しいパスワード(確認)                                                                                    |                                                                                           |
| 登録済メールアドレスに、確認メールが届きます。<br>迷惑メール対策を行っている場合、eprs.jpドメインからのメールを受信できるようた設定してください。<br>決定<br>▼TOP画面へ |                                                                                           |
| 大津市公共施設予約システム                                                                                   | ③パスワードが変更されました。<br>TOP 画面へ <mark>ボタンを押すと、認証前メニュ</mark><br>ーが表示されますので、新しいパスワード             |
| 新しいパスワードは変更されました。                                                                               | で認証しなおしてください。                                                                             |
| C TOP画面へ                                                                                        |                                                                                           |

| 大津市公共施設予約システム |   | ①認証後メニューでメールアドレス変更         |
|---------------|---|----------------------------|
| 正後メニュー        |   | します。<br>⇒メールアドレス変更画面が表示されま |
| 予約申込み         |   |                            |
| お気に入りから       | Ø |                            |
| 目的・日時から       | Ø |                            |
| 目的から          | Ø |                            |
| 施設から          | Θ |                            |
| 地域から          | Ø |                            |
| 予約申込み確認       | Ø |                            |
| 予約取消          | Ø |                            |
| 予約お気に入り登録     | Ø |                            |
| 予約お気に入り削除     | Ø |                            |
| 利用者情報の確認      | Ø |                            |
| パスワード変更       | Ø |                            |
| メールアドレス変更     |   |                            |

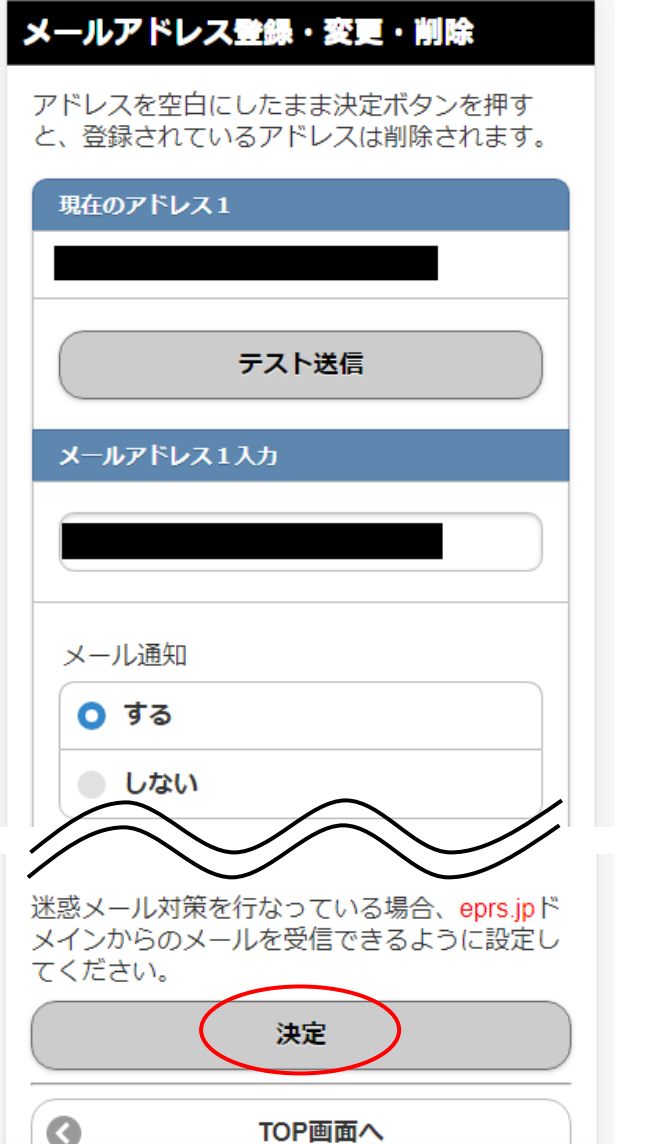

- ②新しいメールアドレスを入力し、決定ボタンを押します。
- \*「新しいメールアドレス」の欄を空白のま ま決定ボタンを押すと、登録されているア ドレスは削除されます。

決定:入力した内容でパスワードを変更する TOP画面へ:メインメニューにもどる

| メールアドレス設定完了                                                                        |
|------------------------------------------------------------------------------------|
| メールアドレス設定の変更が完了しました。                                                               |
| 変更されたメールアドレスに確認のメールが送<br>信されます。                                                    |
| ※メールアドレス登録・変更時の注意※<br>迷惑メール対策を行なっている場合、eprs.jpド<br>メインからのメールを受信できるように設定し<br>てください。 |
| TOP画面へ                                                                             |

③メールアドレスの設定が変更されました。
 メールアドレスを変更した場合、変更後の
 アドレスに確認メールが届きます。

確認メールが届かない場合、再度メールア ドレスを確認してください。